# Configurer la synchronisation des périphériques vers le Gestionnaire de sécurité

# Table des matières

**Introduction** Conditions préalables Exigences Composants utilisés Informations générales Méthodologie de démonstration Détection de périphérique unique Étapes de la détection d'un seul périphérique : Étapes de la détection d'un seul périphérique : Étape 1 : Étape 2 : Détection de périphériques en masse Étapes à suivre pour effectuer la détection de périphériques en bloc : Étape 1 : Étape 2 : Étape 3 :

# Introduction

Ce document décrit différentes façons de synchronisation de configuration de l'ASA au CSM.

# Conditions préalables

#### Exigences

Cisco vous recommande de prendre connaissance des rubriques suivantes :

- · Gestionnaire de sécurité Cisco
- Dispositif de sécurité adaptatif

#### Composants utilisés

Les informations contenues dans ce document sont basées sur les versions de matériel et de logiciel suivantes :

- Cisco Security Manager 4.25
- Dispositif de sécurité adaptatif

The information in this document was created from the devices in a specific lab environment. All of the devices used in this document started with a cleared (default) configuration. Si votre réseau est en ligne, assurez-vous de bien comprendre l'incidence possible des commandes.

## Informations générales

Cisco Security Manager offre des services centralisés de gestion et de surveillance pour les périphériques Cisco ASA.

## Méthodologie de démonstration

Ce document décrit deux méthodes ou options distinctes pour synchroniser la configuration de l'ASA au CSM.

- Détection de périphérique unique
- Redécouverte de périphériques en bloc

## Détection de périphérique unique

La détection unique ne peut être effectuée que si le périphérique est ajouté à l'inventaire. Elle ne peut être effectuée que lorsque le périphérique a

- Configurations de contexte de sécurité pour les périphériques ASA, PIX et FWSM s'exécutant en mode de contexte multiple.
- Configurations de capteurs virtuels pour les périphériques IPS.
- Informations sur le module de service pour les périphériques Catalyst.

# Étapes de la détection d'un seul périphérique :

Vous pouvez effectuer la détection de périphérique lorsque vous avez effectué des modifications sur l'interface de ligne de commande du périphérique ou si le périphérique a été supprimé et rajouté.

Pour vérifier si des modifications en attente doivent encore être synchronisées , observez l'exemple mentionné.

Cliquez avec le bouton droit sur le périphérique correspondant dans le volet des périphériques et

sélectionnez l'option Détecter les modifications hors bande.

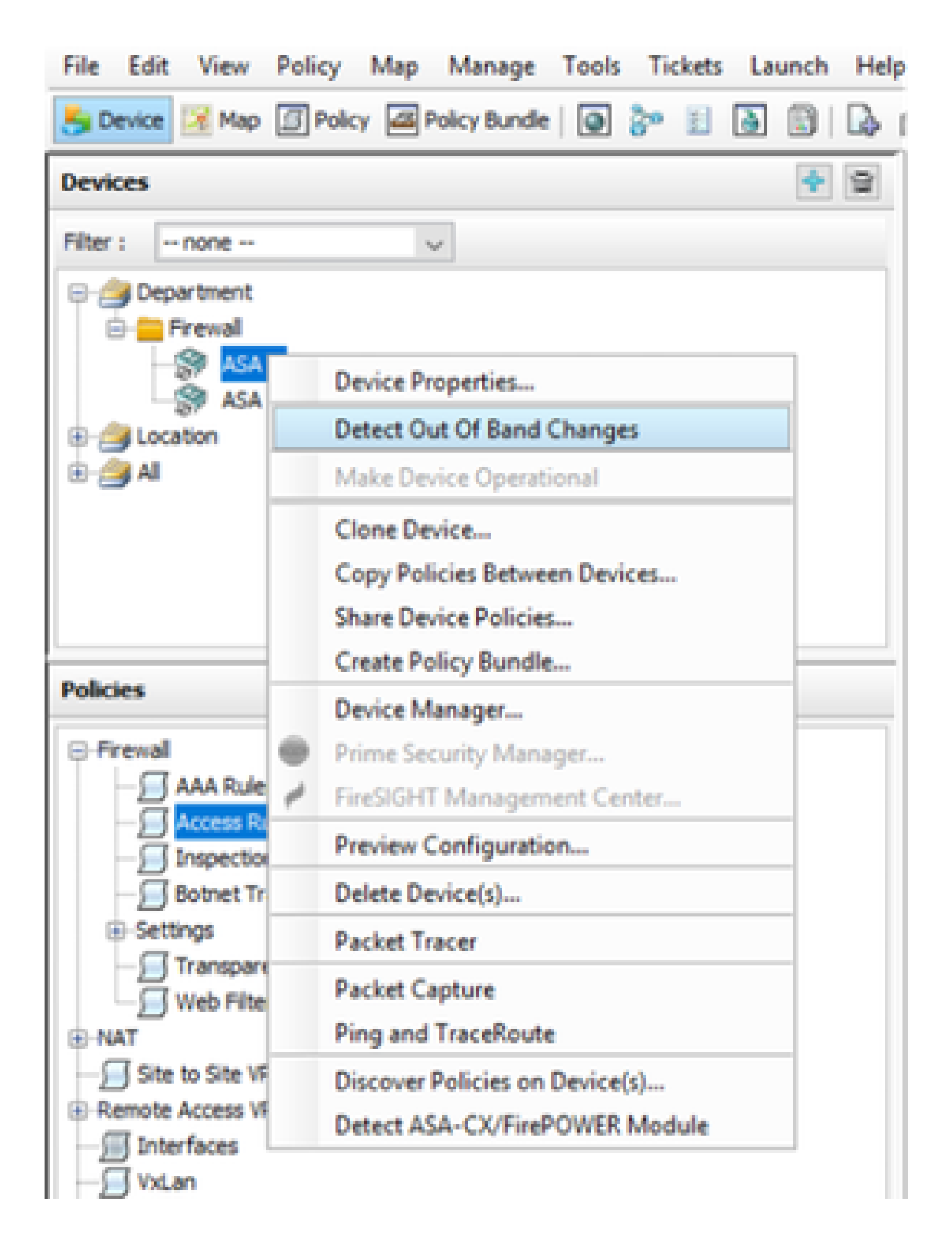

S'il n'y a aucune modification , la page s'affiche comme si aucune modification sortante n'avait été trouvée pour ce périphérique.

| 🆏 008 Danges         |                                              | - | D | Х |
|----------------------|----------------------------------------------|---|---|---|
| COE Data COE Summary |                                              |   |   |   |
| Devices Groups       | CORDenia Extrans                             |   |   |   |
| Nor:                 | No Out of Band changes found for this device |   |   |   |
| 8- Cletchd Deskas    |                                              |   |   |   |
| - Fred               |                                              |   |   |   |
| - II ( 1641)         |                                              |   |   |   |
| - Casta              |                                              |   |   |   |
| - 1944               |                                              |   |   |   |
|                      |                                              |   |   |   |

Si des modifications ont été apportées, les lignes sont mises en surbrillance conformément à la légende.

| Station Changes          |                                                                                                    | - 0 X                 |
|--------------------------|----------------------------------------------------------------------------------------------------|-----------------------|
| ODE Datase - ODE Summary |                                                                                                    |                       |
| Devices Groups           | / OB bean Training Leaves                                                                                                    |                       |
| Plant - None - V         | anat Cody Tensor In COM Revenue Cody Tensor Rev Tensor                                                                                                    |                       |
| C C State                | 14     sconse-list int extended permit -1 may may     *     sconse-list int extended permit -1 may may       26     no logging hide username     *     sconse-list int extended permit -1 may may       26     no logging hide username     *     sconse-list int extended permit -1 may may       27     no logging hide username     *     sconse-list int extended permit -1 may may                                                                                                    | Added new<br>commands |
| C Bate                   | 19     logging buffword informational     logging buffword informational       40     logging medm informational     logging medm informational       41     etc satisfie 1500     etc satisfie 1500       42     etc satisfie 1500     etc satisfie 1500       43     etc satisfie 1500     etc satisfie 1500       44     etc satisfie 1500     etc satisfie 1500       45     etc satisfie 1500     etc satisfie 1500       46     etc satisfie 1500     etc satisfie 1500       47     etc satisfie 1500     etc satisfie 1500       48     etc feilower     etc feilower |                       |

Étapes de la détection d'un seul périphérique :

Étape 1 :

Cliquez avec le bouton droit sur le nom du périphérique correspondant dans le volet du périphérique et choisissez l'option Discover policies on Device(s).

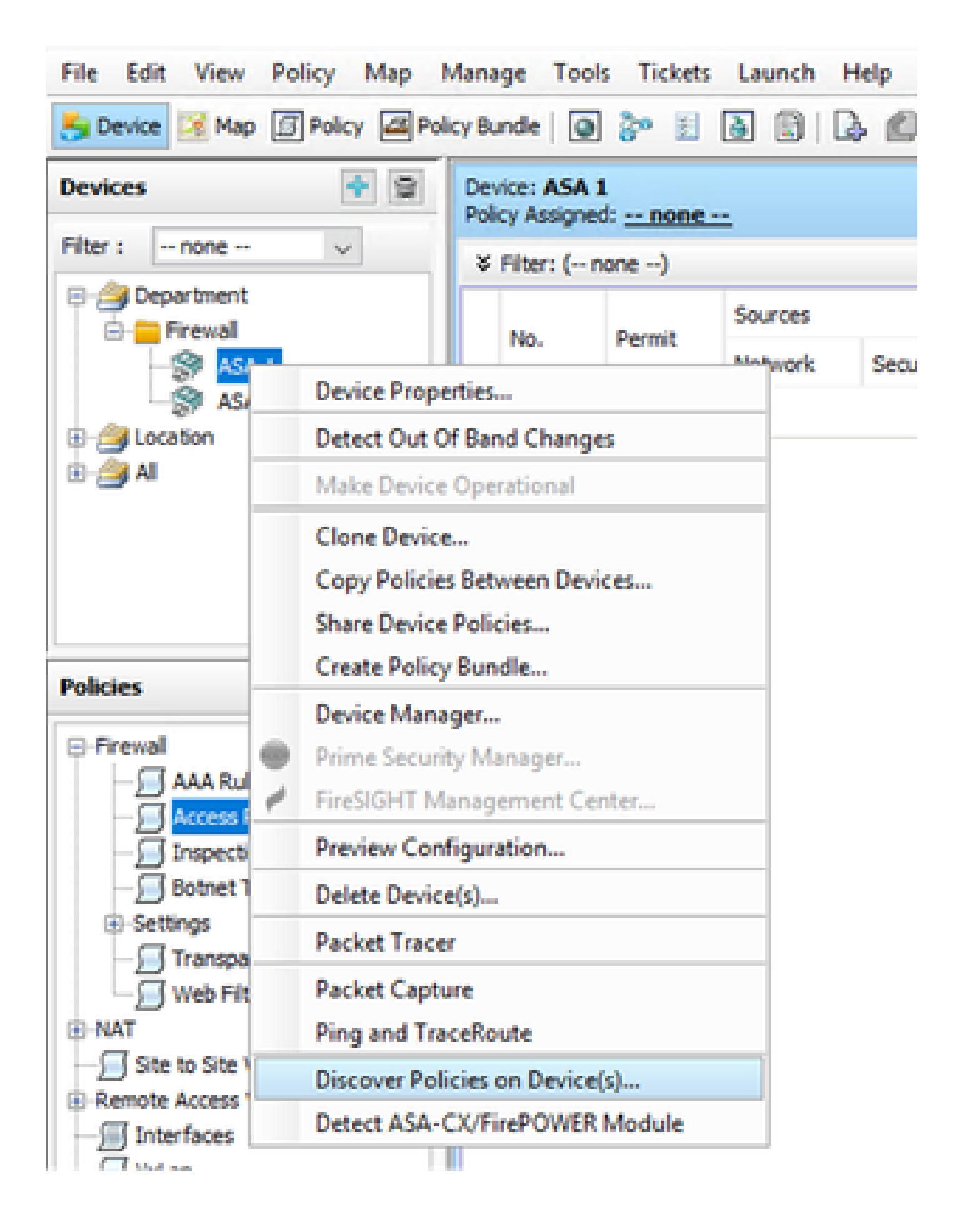

Étape 2 :

Pour la méthode de récupération d'un seul périphérique, vous ne pouvez voir que la boîte de dialogue Créer une tâche de détection. Si vous obtenez une boîte de dialogue de découverte globale, fermez-la et ouvrez-la à nouveau.

Vous disposez de 3 options pour effectuer la détection.

- Live Device : il récupère la configuration à partir du périphérique actif , qui se trouve sur le réseau.
- Fichier de configuration Vous pouvez choisir le fichier de configuration et poursuivre la détection.
- Factory Default Configuration : réinitialise le périphérique aux configurations par défaut. Cette méthode peut être utilisée pour les périphériques qui exécutent uniquement le mode de contexte unique ou pour avec des contextes de sécurité individuels.

| C | reate Discovery Task     |                                         | × |
|---|--------------------------|-----------------------------------------|---|
|   | Discovery Task Name:     | discovery:2024-Jul-19 09:09:36          |   |
|   |                          | Live Device                             |   |
|   | Discover From:           | O Config File                           |   |
|   |                          | O Factory Default Configuration         |   |
|   |                          | Config File: Browse                     |   |
|   |                          | Discover Policies for Security Contexts |   |
|   | Policies To Discover     |                                         |   |
|   | Select the policies to d | scover                                  |   |
|   | Detect ASA-CX/Fire       | POWER Module                            |   |
|   | Inventory                |                                         |   |
|   | Platform Settings        |                                         |   |
|   | Firewall Services        |                                         |   |
|   | NAT Policies             |                                         |   |
|   | Routing Policies         |                                         |   |
|   | SSL Policy               |                                         |   |
|   | RA VPN Policies          |                                         |   |
|   | _ IPS                    |                                         |   |
|   |                          | OK Cancel Help                          | ] |

Avant de poursuivre la détection, assurez-vous que vous connaissez la topologie du réseau et les modifications qui peuvent y être apportées.

| Warning | g ×                                                                                                    |
|---------|----------------------------------------------------------------------------------------------------|
|         | Discovery will replace existing policies with those discovered.<br>Loss of sharing, inheritance will happen with all policies associated with the device<br>Do you wish to continue? |
|         | Do not show this again                                                                                                    |
|         | Yes No                                                                                                    |

Une fois la découverte terminée , vous pouvez voir l'écran contextuel avec l'état Découverte terminée.

| scovery Status                                                                                              |                                |                | >                                                                                                    |
|----------------------------------------------------------------------------------------------------|--------------------------------|----------------|----------------------------------------------------------------------------------------------------|
| Status:<br>Devices to be discovered:<br>Devices discovered successfully:<br>Devices discovered with errors: | Discovery compi<br>1<br>1<br>0 | eted with warr | ings                                                                                                    |
| Discovery Details                                                                                           |                                |                | -                                                                                                    |
| Type Name                                                                                                   | Seventy                        | State -        | Discovered Prom                                                                                                    |
|                                                                                                    |                                |                |                                                                                                    |
| A T                                                                                                    |                                | Severity       | Description                                                                                                    |
| QLI not discovered                                                                                          |                                | 4              | Policy decovery does not support the following CLI in your configuration:                                                    |
| Policies discovered                                                                                         |                                | 0              | Line Sine macredoress auto<br>Line S0:no asdm history enable                                                                 |
| Existing policy objects reused                                                                              |                                | 0              | Line 62 no arp permit-nonconnected<br>Line 63 arp rate-limit 8192                                                            |
| Pokcies discovered                                                                                          |                                | 0              | Line 68:timeout pat-vlate 0:00:30<br>Line 73:timeout top-proxy-reassembly 0:01:00<br>Line 74:timeout floating-conn 0:00:00 V |
|                                                                                                    |                                |                | Action<br>If you wish to manage these commands in CS Manager, please use the "Flex Config" function                          |

Et des changements hors bande aussi il ne peut pas avoir de changements.

| 🎨 008 Danges          |                                              | - | 0 | х |
|-----------------------|----------------------------------------------|---|---|---|
| CE Detail 028 Servery |                                              |   |   |   |
| Devices Groups        | CORDenals [Instantiament]                    |   |   |   |
| Abe : - tote - V      | No Out of Band changes found for this device |   |   |   |
| 8- Selected Deskers   |                                              |   |   |   |
| - Choul               |                                              |   |   |   |
| - 1 Note              |                                              |   |   |   |
| - Claster             |                                              |   |   |   |
| - [] (\$ A54 1        |                                              |   |   |   |
|                       |                                              |   |   |   |

## Détection de périphériques en masse

Pour découvrir les stratégies de plusieurs périphériques, vous pouvez effectuer une redécouverte en bloc. Il est important de noter que la redécouverte en bloc est limitée aux périphériques actifs , ceux qui sont actuellement opérationnels et accessibles au sein de votre réseau.

Vous ne pouvez pas effectuer la découverte en bloc sur le contexte de sécurité, les capteurs virtuels. Les modules de service peuvent être détectés et sélectionnés séparément.

# Étapes à suivre pour effectuer la détection de périphériques en bloc :

Étape 1 :

Accédez à Policy > Discover Policies on device

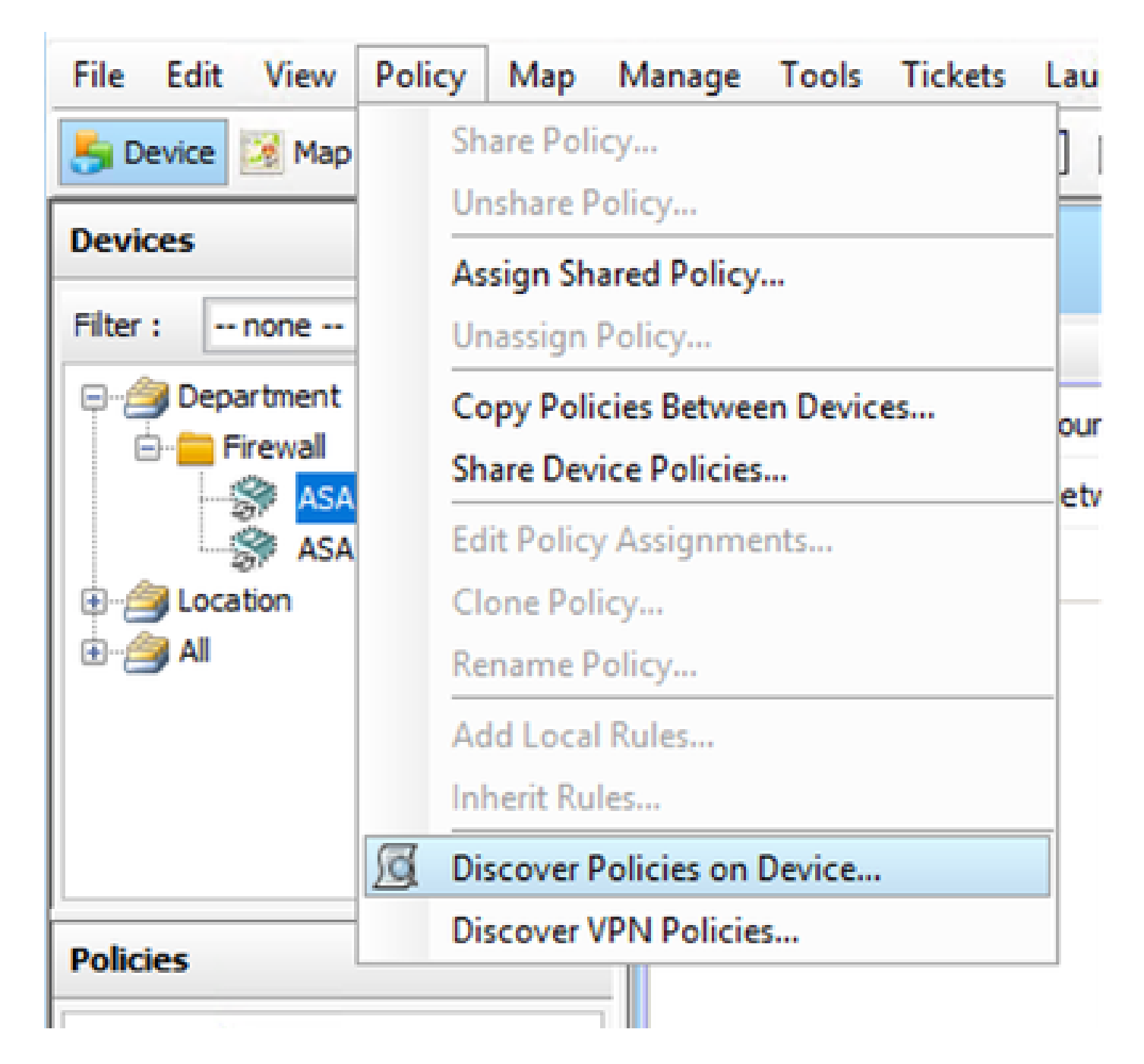

#### Étape 2 :

Si vous effectuez une redécouverte en bloc , seule la boîte de dialogue de redécouverte en bloc peut s'afficher.

Dans le volet de gauche, sélectionnez la liste des périphériques pour lesquels vous souhaitez découvrir des stratégies et déplacez-la vers la droite.

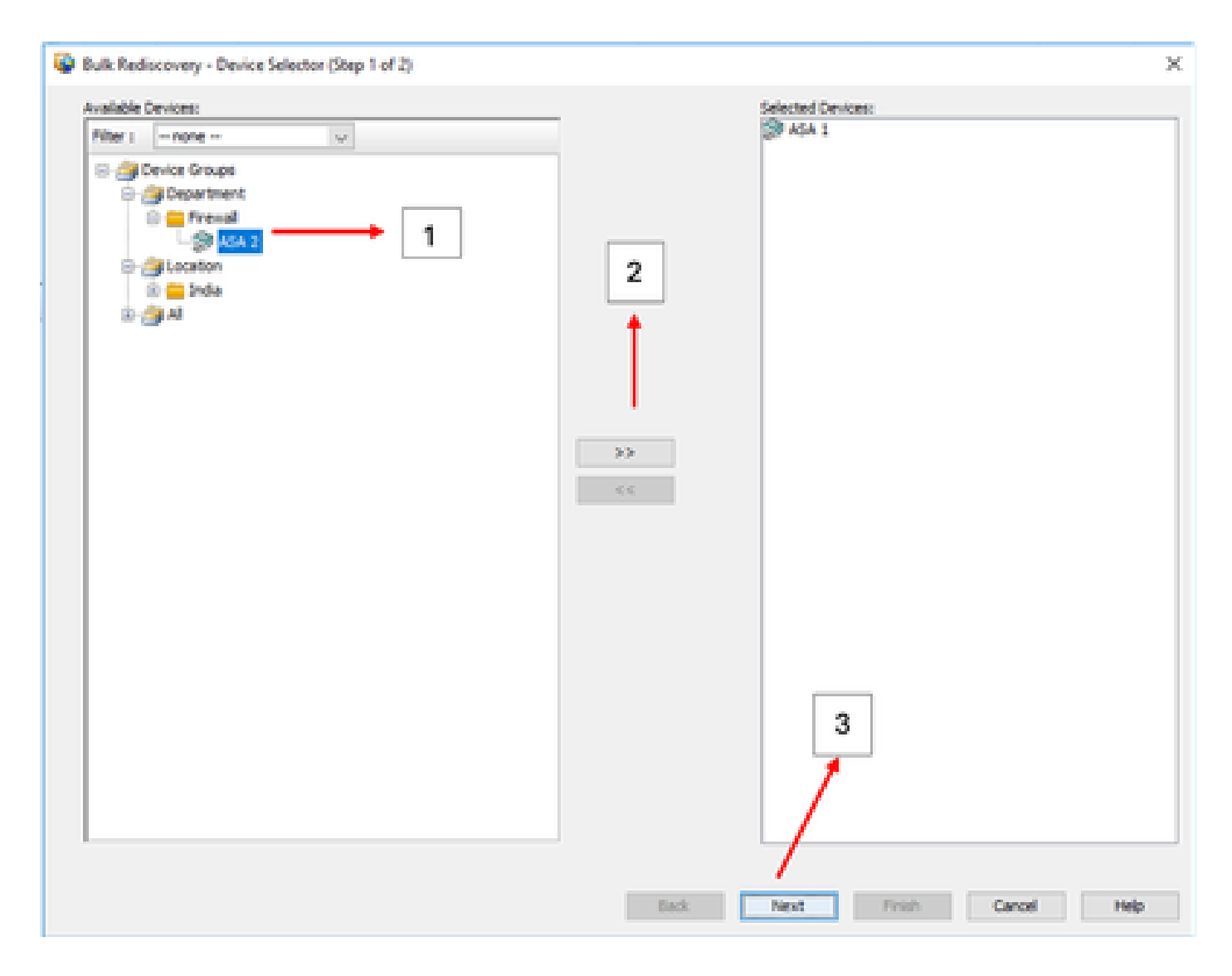

#### Étape 3 :

Vérifiez si tous les périphériques sélectionnés sont répertoriés et cliquez sur Terminer pour poursuivre la redécouverte en bloc.

Avant de poursuivre la détection, assurez-vous que vous connaissez la topologie du réseau et les modifications qui peuvent y être apportées.

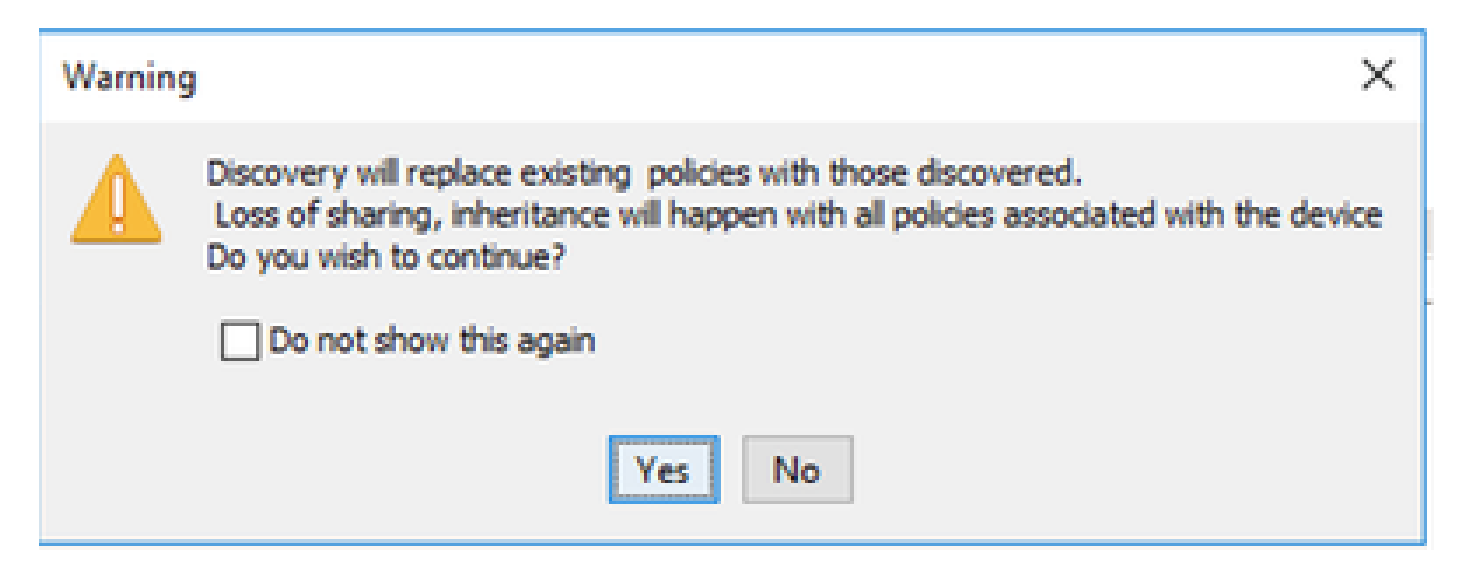

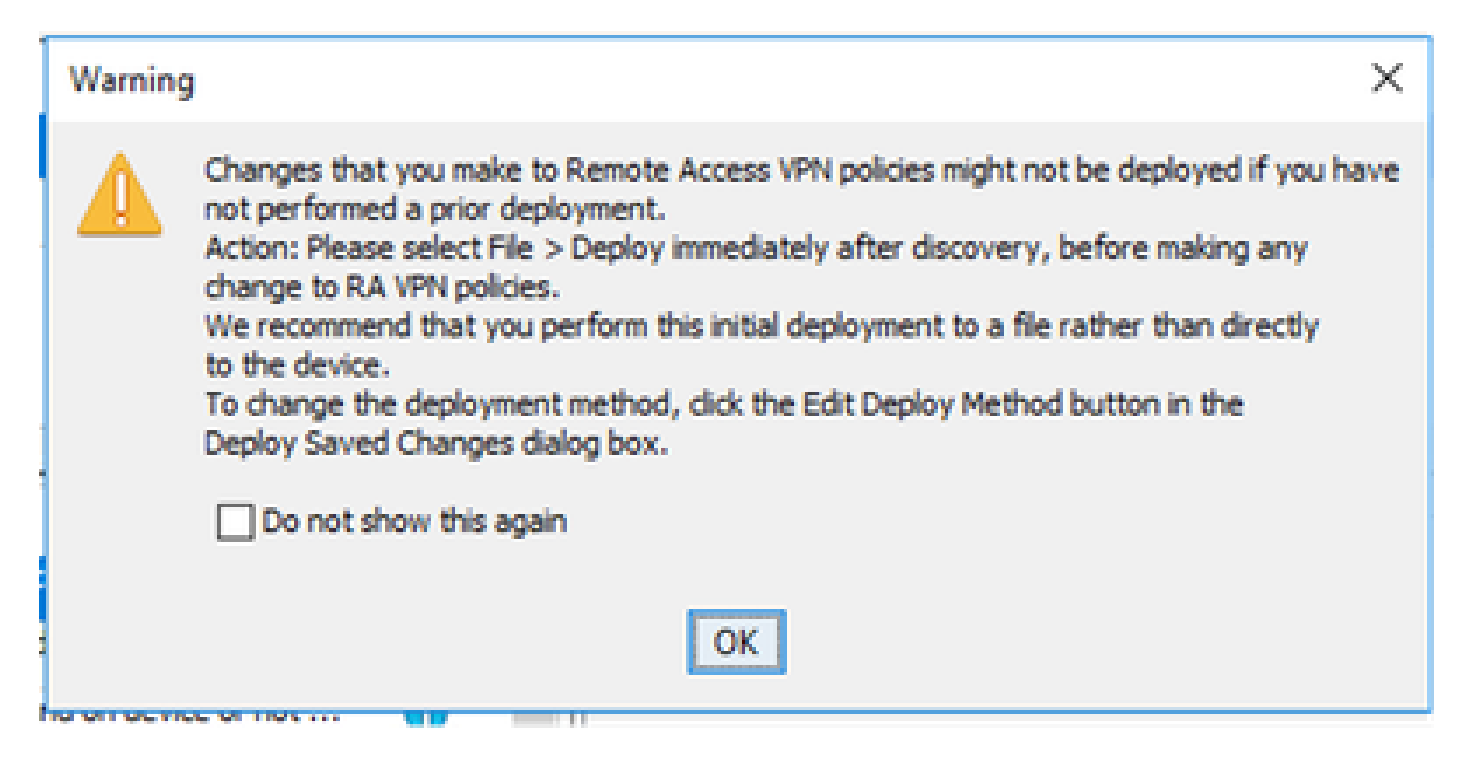

#### Les deux périphériques ont été détectés.

|                                                                                                    | 100%                                                        |              |                                                                                      |                 |  |
|----------------------------------------------------------------------------------------------------|-------------------------------------------------------------|--------------|--------------------------------------------------------------------------------------|-----------------|--|
| Ratus:<br>Services to be discovered:<br>Services discovered successfully<br>Devices discovered with errors:                                                                                                    | Discovery comp<br>2<br>2<br>0                               | leted with w | iamings                                                                              |                 |  |
| scovery Details                                                                                                    | Severity                                                    | State        |                                                                                      | Discovered From |  |
| 🚱 ASA 1                                                                                                    |                                                             | Discover     | ry Completed with Warring                                                            | Live Device     |  |
|                                                                                                    |                                                             |              |                                                                                      |                 |  |
|                                                                                                    | 0                                                           | Discover     | y campieteo with Wahning                                                             | Live Device     |  |
| ASA 2                                                                                                    | 0                                                           | Discover     | Description                                                                          | Live Device     |  |
| ASA 2<br>Messages<br>Write configuration was not di                                                                                                    | O<br>covered.                                               | Severity     | Description<br>No DAP sel configur                                                   | Live Device     |  |
| ASA 2<br>Messages<br>AP rol configuration was not de<br>SD rol configuration was not de                                                                                                    | Covered.                                                    | Severity     | Completed with Wahning<br>Description<br>No DAP xml configur                         | Live Device     |  |
| ASA 2<br>Messages<br>Messages<br>SD sml configuration was not de<br>tostscan package file is not four                                                                                                    | covered.<br>covered.<br>d on device or not                  | Severity     | Completed with Warring<br>Description<br>No CAP xml configur                         | Live Device     |  |
| ASA 2<br>Messages<br>Messages<br>Messages<br>SD smil configuration was not do<br>sotscan package file is not four<br>complete Remote Access VPV C                                                                              | Covered.<br>covered.<br>d on derice or not<br>onfiguration  | Severity     | Completed with Wahning Description No DAP xml configur                               | Uve Device      |  |
| ASA 2<br>Messages<br>Mittadi configuration was not do<br>10 sell configuration was not do<br>ostocan package file is not fours<br>scomplete Remote Access VPV C<br>L1 not docovered                                            | covered.<br>covered.<br>d on device or not<br>onfiguration  | Severity     | Completed with Warring                                                               | uve Device      |  |
| ASA 2<br>Messages<br>Messages<br>SD xml configuration was not do<br>sotscan package file is not four<br>scomplete Remote Access VPV C<br>L1 not docovered<br>sicies docovered                                                  | covered.<br>covered.<br>d on device or not<br>configuration | Severity     | Competeto wen wanning Description No DAP xml configur Action                         | uive Device     |  |
| ASA 2<br>Messages<br>More and configuration was not of<br>SD ami configuration was not do<br>tostscan package file is not fourie<br>incomplete Remote Access VPN C<br>L1 not docovered<br>tokces docovered<br>tokces docovered | covered.<br>covered.<br>d on device or not<br>onfiguration  | Severity     | Completed with Wahning Description No CAP sell configur Action No action is required | uive Device     |  |

#### À propos de cette traduction

Cisco a traduit ce document en traduction automatisée vérifiée par une personne dans le cadre d'un service mondial permettant à nos utilisateurs d'obtenir le contenu d'assistance dans leur propre langue.

Il convient cependant de noter que même la meilleure traduction automatisée ne sera pas aussi précise que celle fournie par un traducteur professionnel.